# HOW-TO SUBSCRIBE TO LIBFAM SUBSCRIPTION MODEL สมัครอย่างไร?

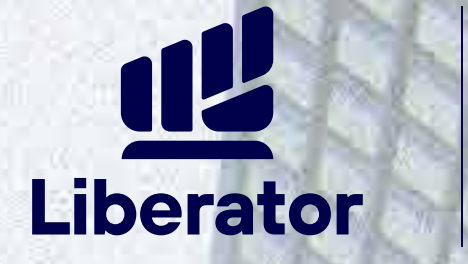

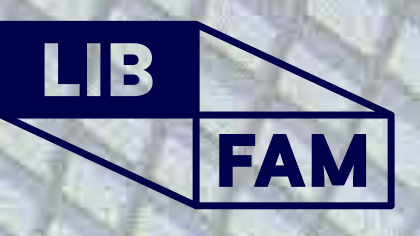

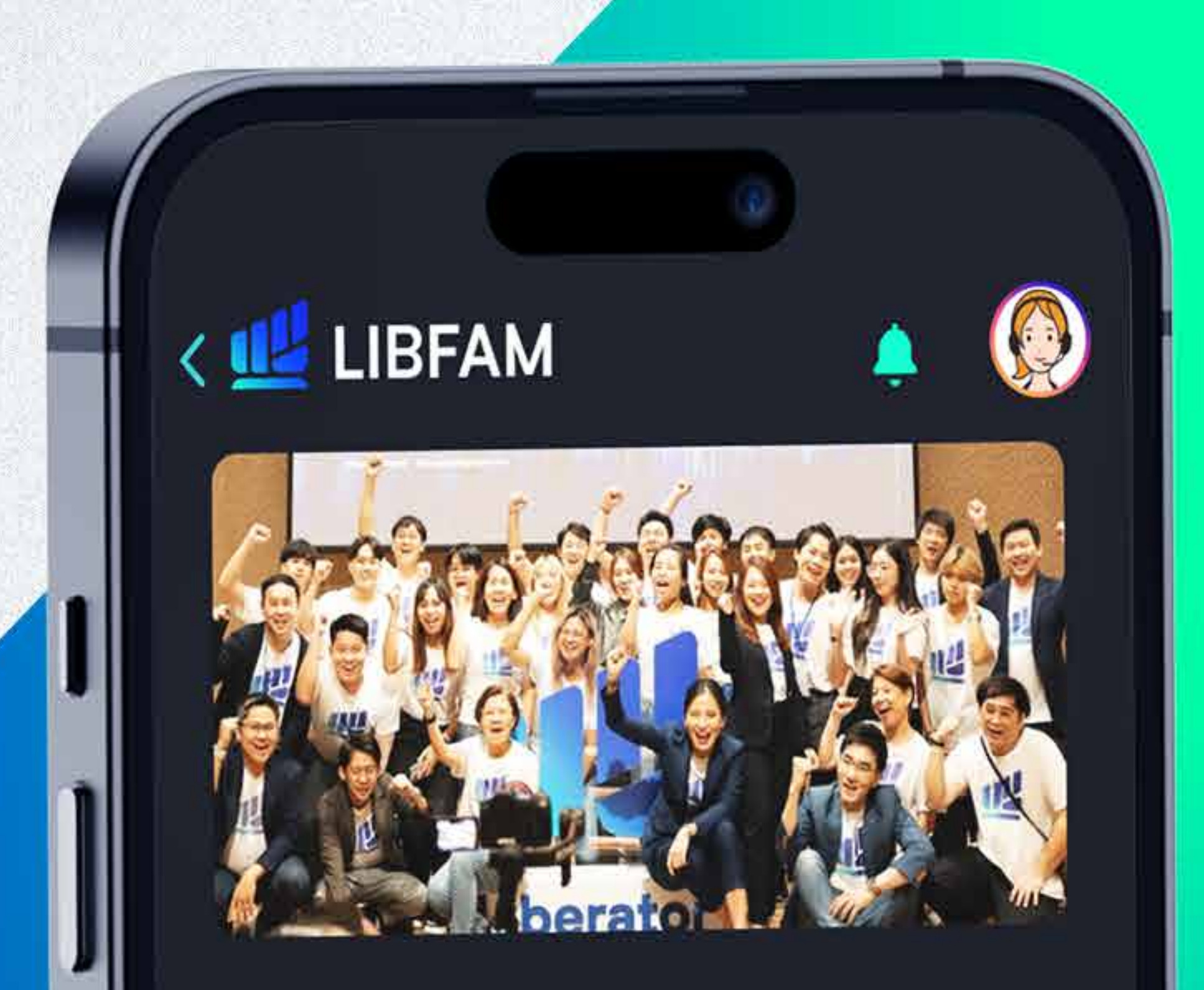

### ยินดีต้อนรับคุณมาเป็น ครอบครัวเดียวกับเรา LIBFAM

รายละเอียด

แพ็กเกจที่ใช้อยู่ BASIC

LIBFAM Stock เหมาจ่าย หุ้นไทย

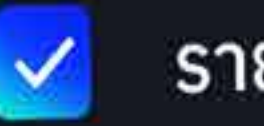

รายเดือน

Size S

inso/

**ตอบทุกคำถามสำคัญ** • สมัครได้เมื่อไหร่

- สมัครด้วยวิธีการไหน
- วิธีตรวจสอบแพ็กเกจ ปัจจุบัน
  - ราคาแพ็กเกจต่างๆ
    จำนวนสัญญา/
    Value ซื้อขาย
    ที่ซื้อขายได้ในแพ็ก

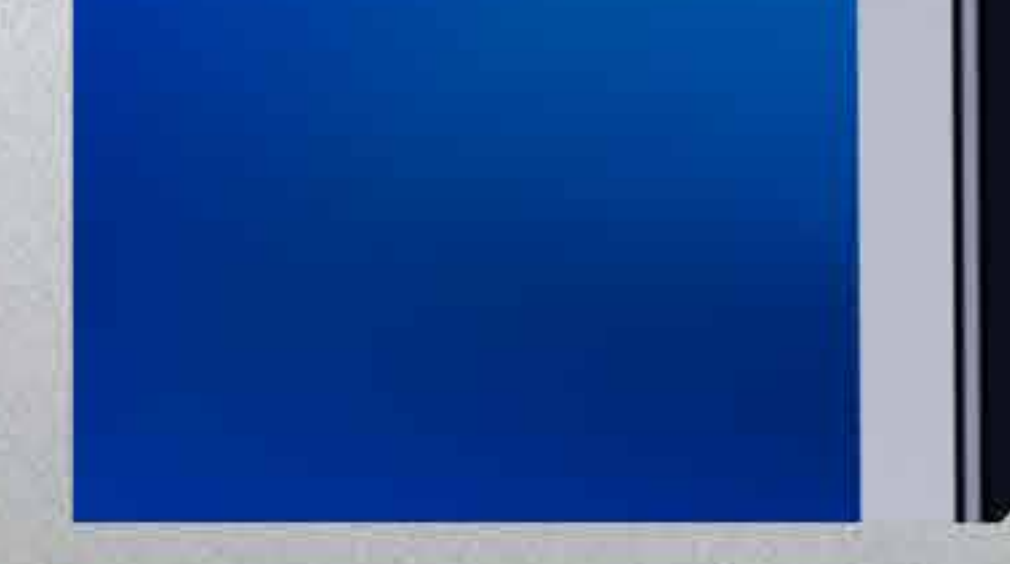

#### **Community & Academy**

ร่วมกิจกรรมเพิ่มความรู้ และความสนุกให้การลงทุน รวมทั้งรู้จักกับเพื่อนใหม่

#### **Commission** เหมาจ่ายค่าคอมเพื่อต้นทุน

เหมาจายคาคอมเพอตนทุน ที่ถูกลง เหมาะกับสไตล์การ ลงทุนของตัวเอง Special Research Content

รับไอเดียลงทุนแบบครบ ถ้วน และทันใจ

## HOW-TO SUBSCRIBE TO LIBFAM SUBSCRIPTION MODEL สมัครอย่างไร?

ลงทุนไม่เหงา มี LIBFAM เป็นเพื่อน

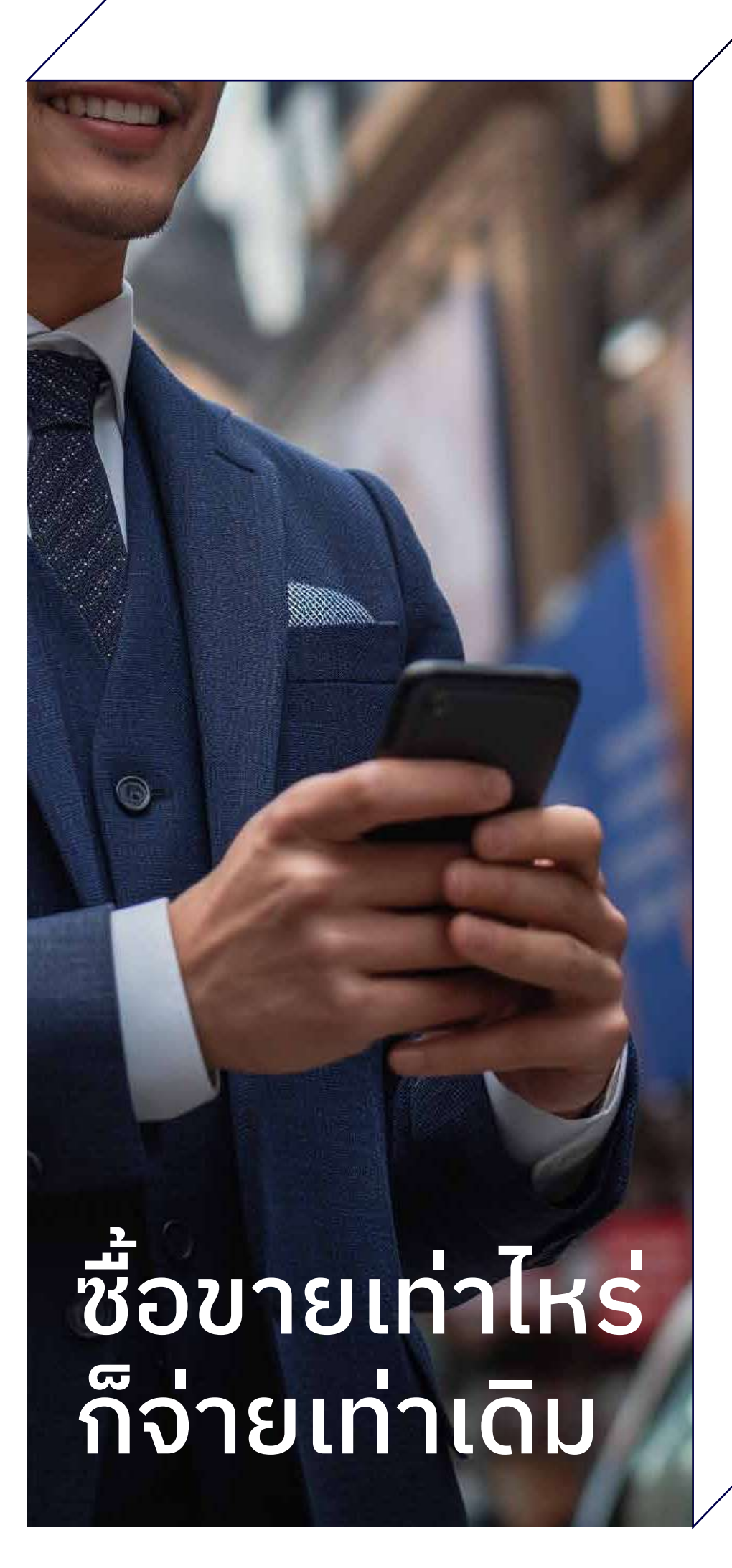

## สิ่งที่จะได้เมื่อสมัคร LIBFAM SUBSCRIPTION

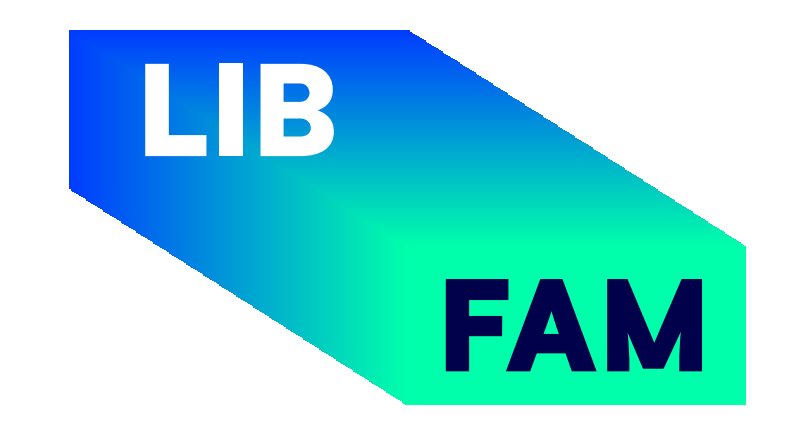

## Timeline กำหนดการสมัคร

ช่วงเวลาเปิดรับสมัคร วันที่ 20-25 ของเดือน

#### ช่วงเวลาที่แพ็กเกจมีผล เริ่มตั้งแต่วันที่ 1 ของเดือนถัดไป

## **STEP 1 FIND LIBFAM**

How to apply for LIBFAM สมัครอย่างไร?

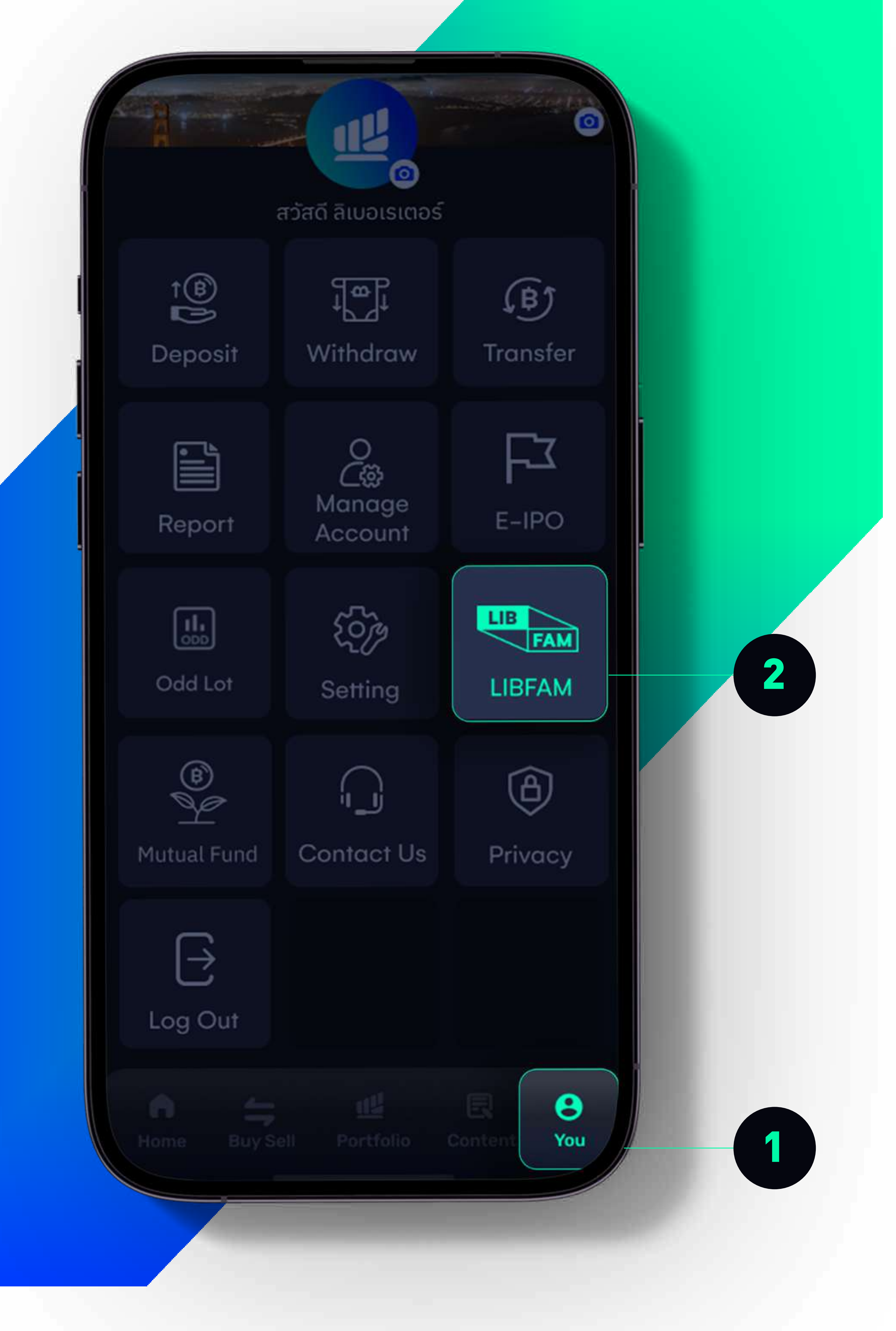

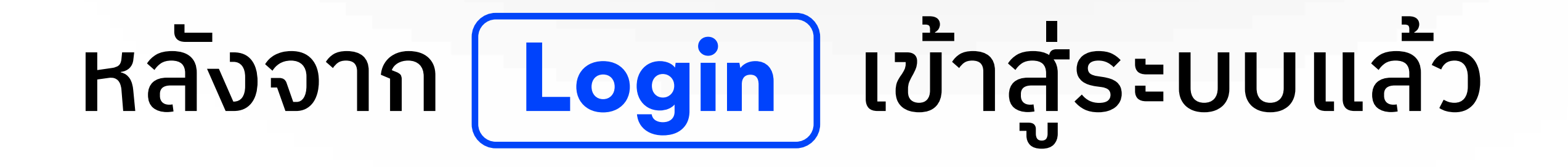

#### 1. ไปที่หน้า You | 2. เลือก LIBFAM

## **STEP 2.1 CHOOSE A PACKAGE**

How to apply for LIBFAM สมัครอย่างไร?

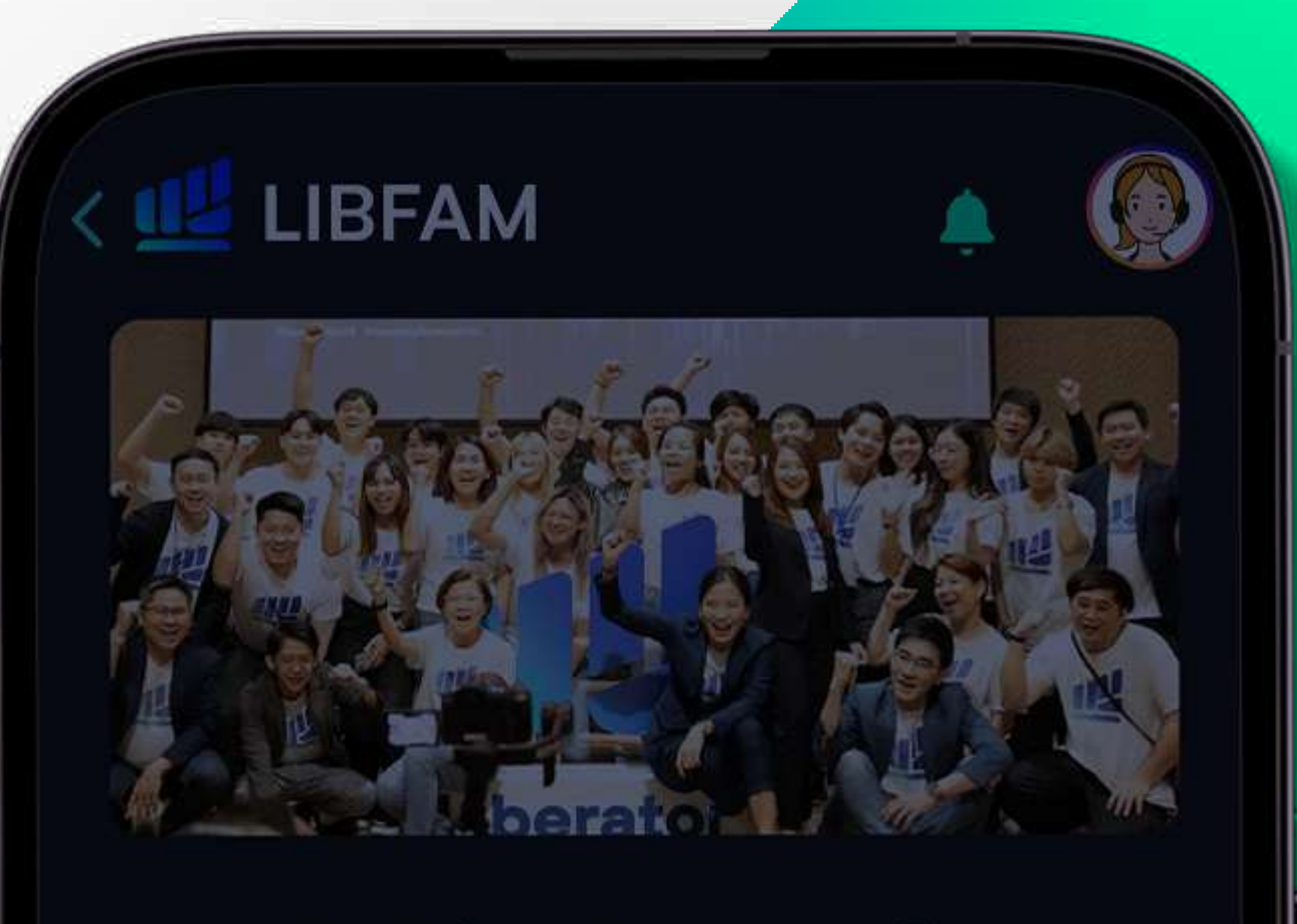

#### ้ยินดีต้อนรับคุณมาเป็น ครอบครัวเดียวกับเรา LIBFAM

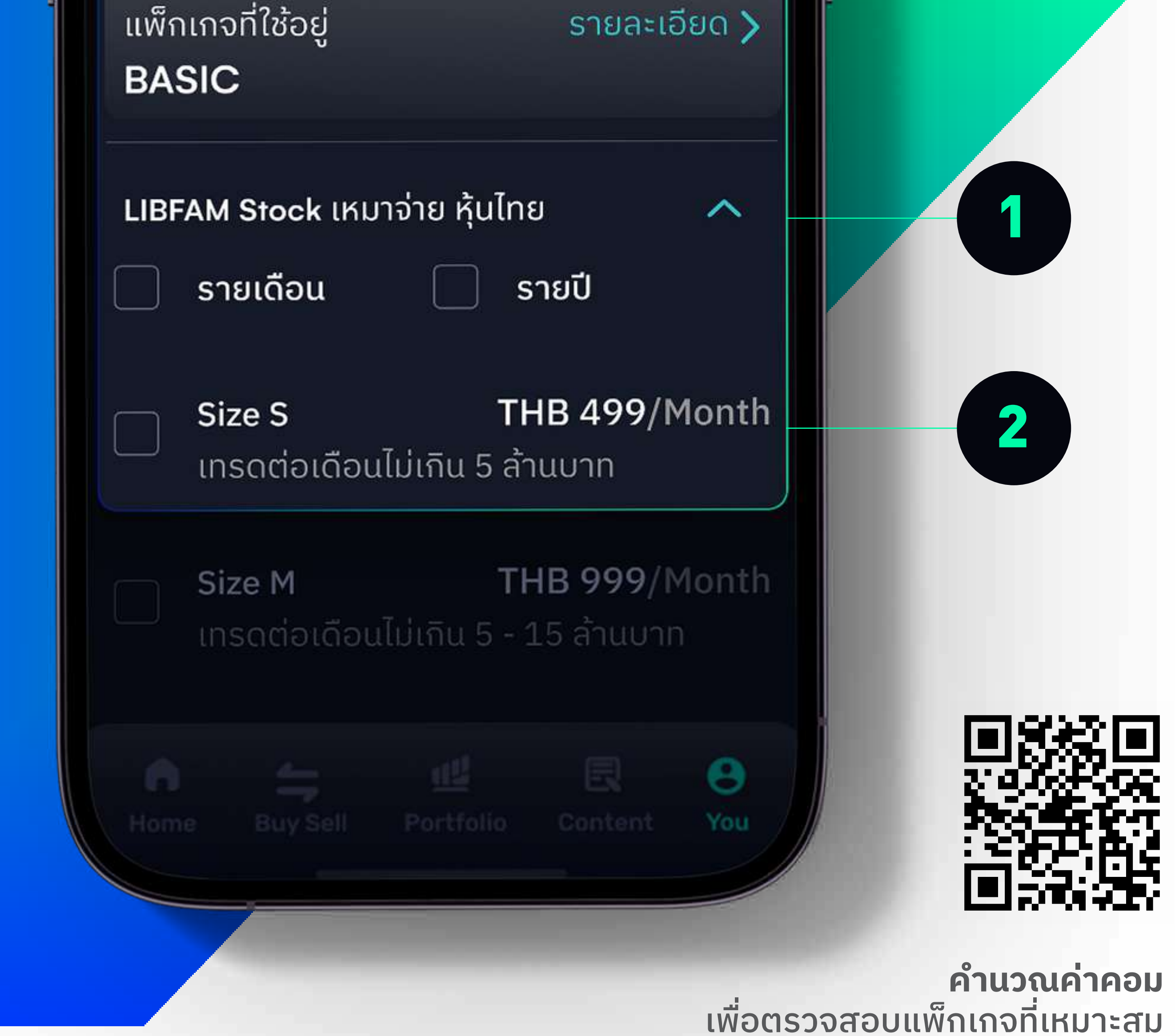

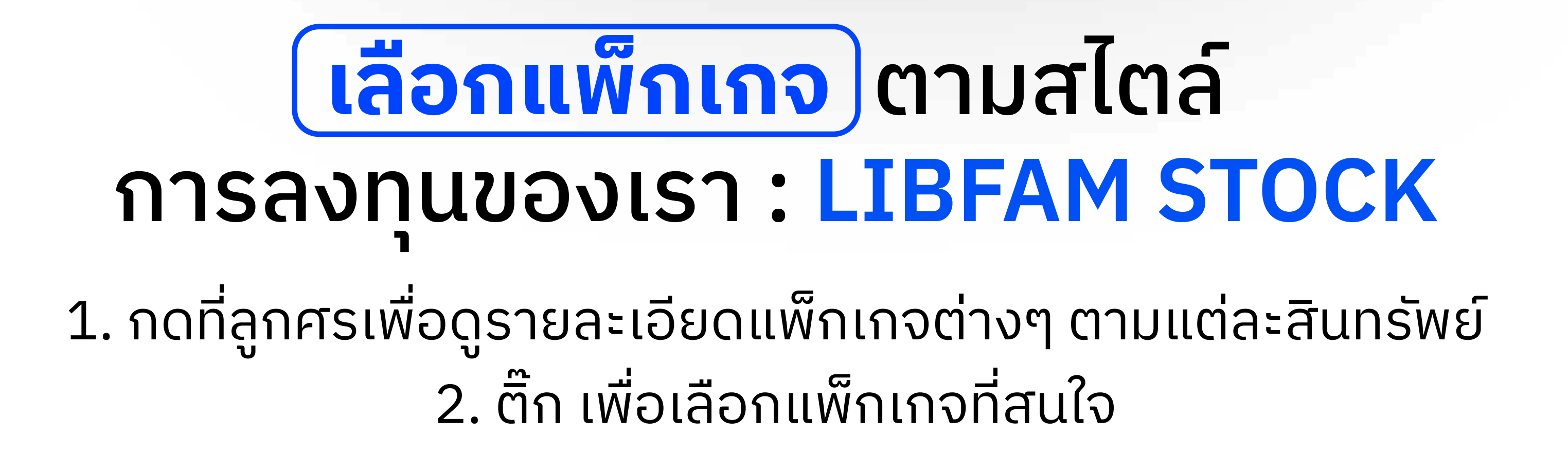

## **STEP 2.2 CHOOSE A PACKAGE**

How to apply for LIBFAM สมัครอย่างไร?

1

ITISTICIOLIDULIDULIU J CITUO

Size M THB 999/Month เทรดต่อเดือนไม่เกิน 5 - 15 ล้านบาท

Size L Unlimited THB 3,999/Month

LIBFAM Derivative เหมาจ่าย อนุพันธ์

รายเดือน

รายปี

~

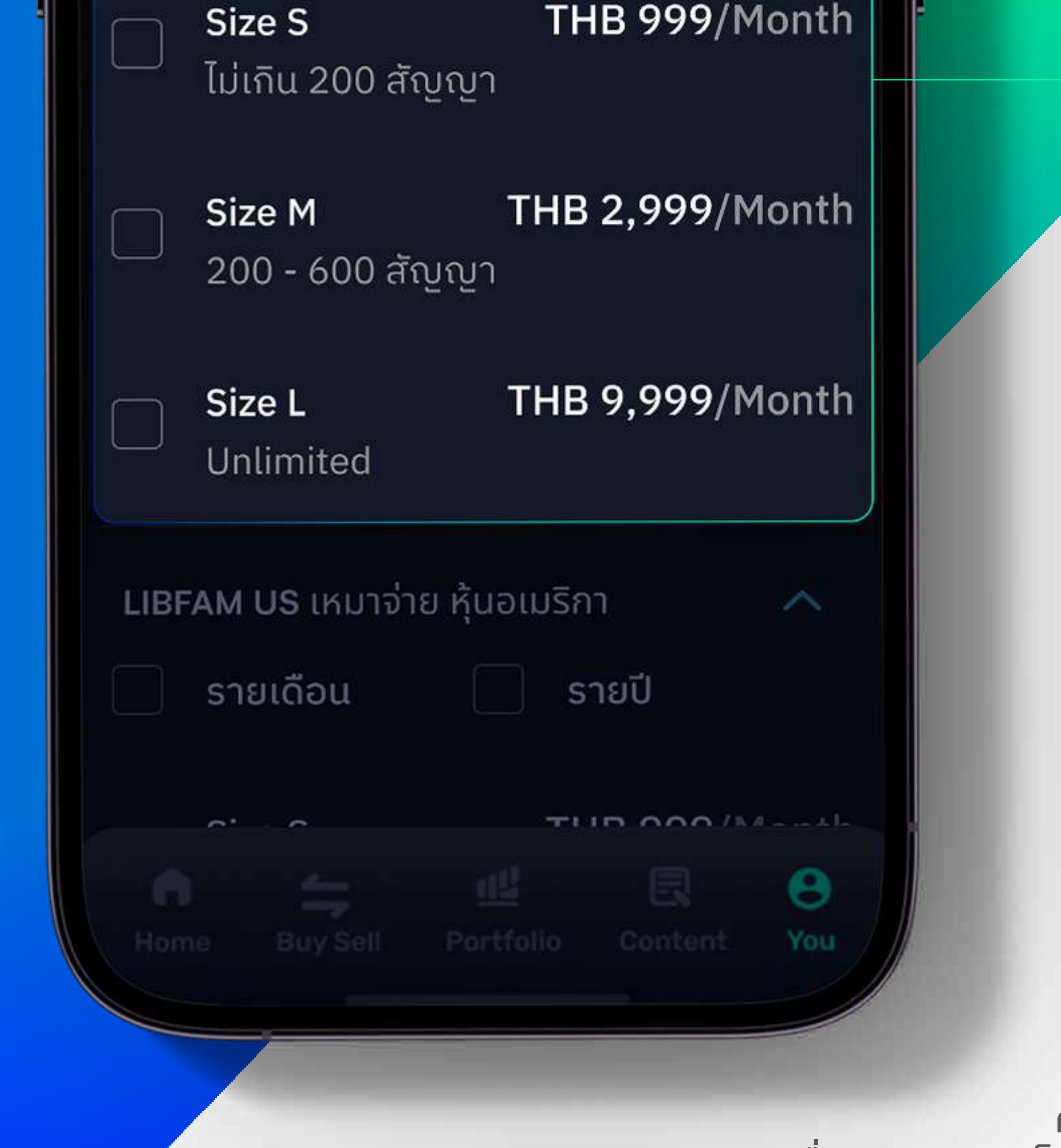

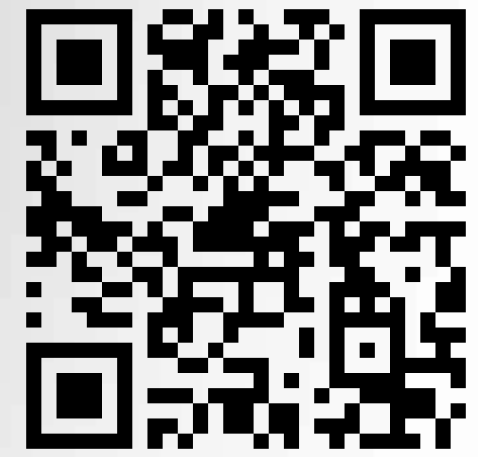

คำนวณค่าคอม เพื่อตรวจสอบแพ็กเกจที่เหมาะสม

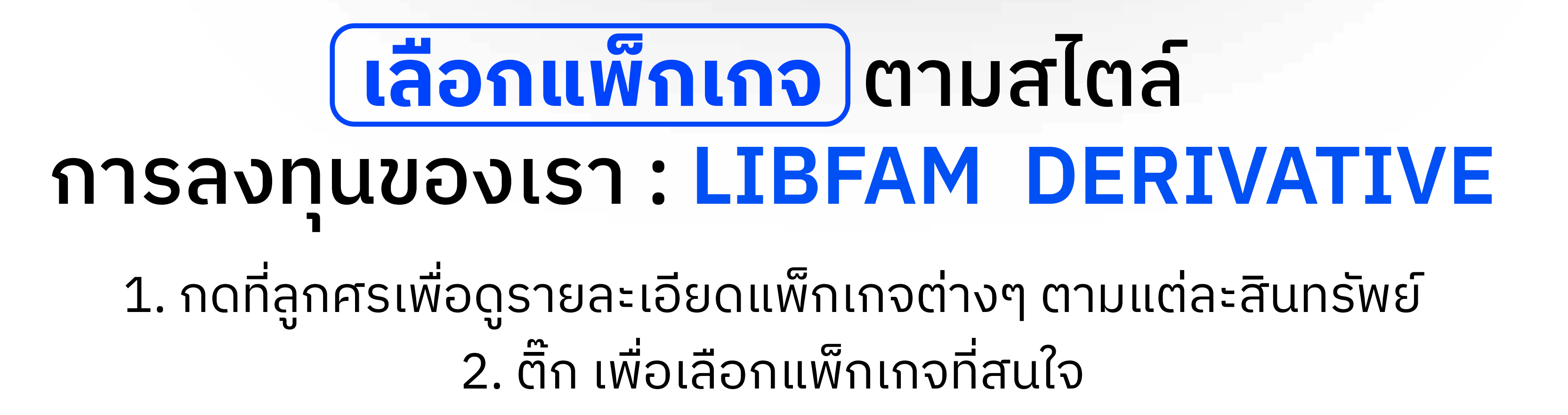

## STEP 2.3 CHOSE A PACKAGE

How to apply for LIBFAM สมัครอย่างไร?

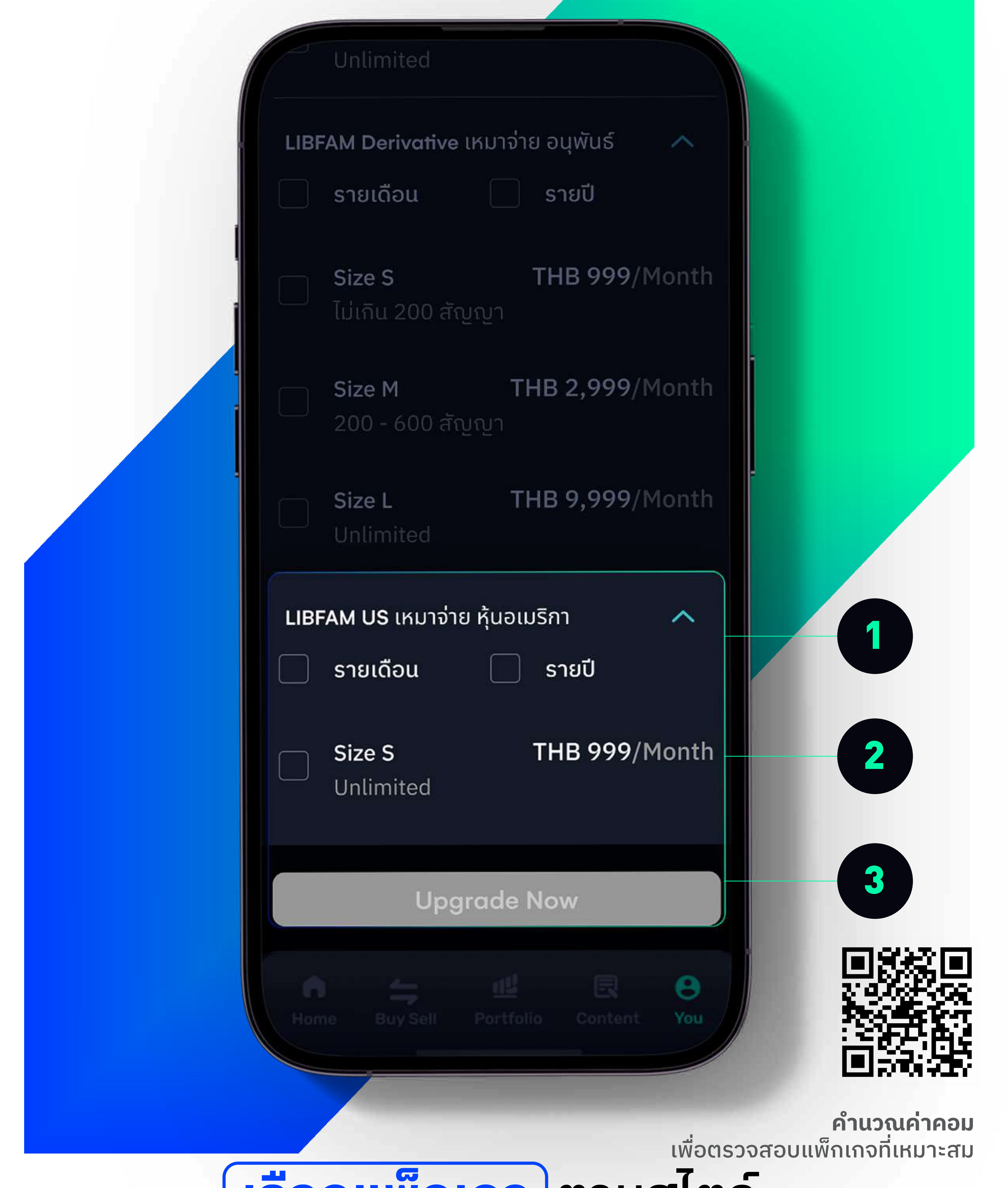

# <u>เลอกแพกเกจ</u>ตามสเตล

## การลงทุนของเรา : LIBFAM US

# 1. กดที่ลูกศรเพื่อดูรายละเอียดแพ็กเกจต่างๆ ตามแต่ละสินทรัพย์ 2. ติ๊ก เพื่อเลือกแพ็กเกจที่สนใจ 3. ยืนยันตัวเลือกโดยการกดปุ่ม Upgrade Now ที่ด้านล่างสุด

หมายเหตุ : สำหรับหุ้นอเมริกา จะเริ่มเก็บค่าคอมมิชชั่น ตั้งแต่วันที่ 1 เมษายน 2567

## **STEP 3 ORDER SUMMARY**

How to apply for LIBFAM สมัครอย่างไร?

### < 맫 Back

Order Summary

LIBFAM Stock Size S รายเดือน

LIBFAM Derivative Size S ฿ 999.00 รายเดือน

LIBFAM US

₿ 999.00

₿ 499.00

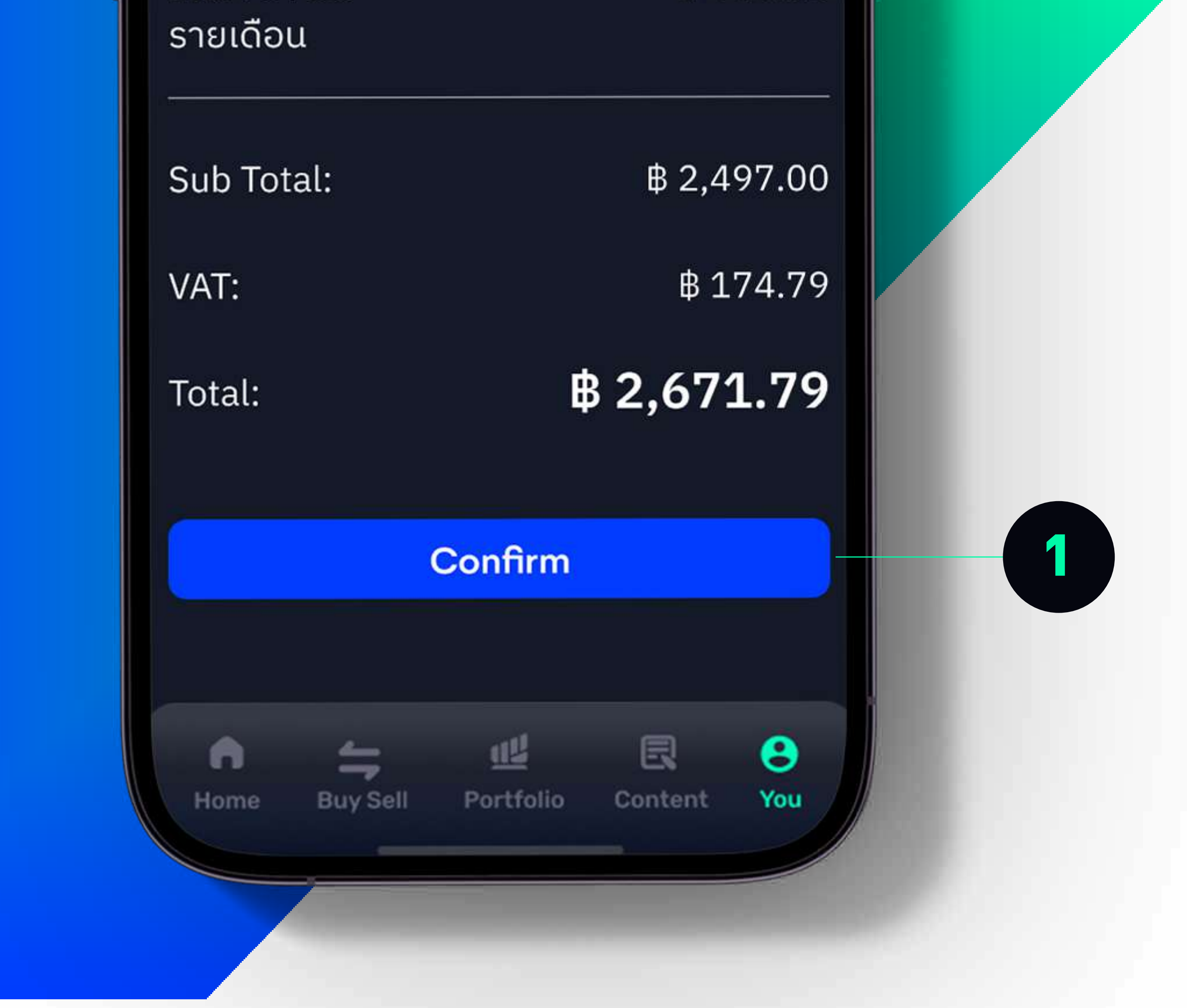

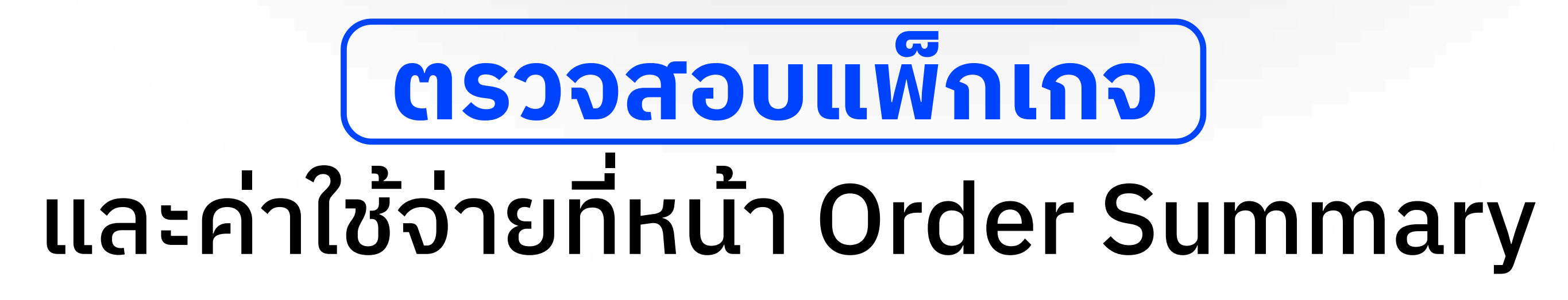

หากข้อมูลถูกต้องแล้ว ให้กด Confirm

# **STEP 4 PAYMENT**

How to apply for LIBFAM สมัครอย่างไร?

1

2

#### วองทางการจ่ายเงิน

QR CODE

#### ยอดเงินที่ต้องจ่าย

2,671.79

#### ข้าพเจ้าได้อ่านเข้าใจ ตกลงในเงื่อนไข และ ข้อตกลง ตามที่ระบุเอาไว้

- 1. บริษัทขอสงวนสิทธิ์ในการคืนเงินทุกกรณี
- 2. การชำระเงินค่า LIBFAM ทำได้ผ่านระบบ QR code
- การชำระเงินค่า แพ็กเกจ LIBFAM จะสามารถ ชำระเงินได้ตั้งแต่วันที่ 20-25 ของทุกเดือน และ จะมีผลครอบคลุมในเดือนถัดไป หากท่านไม่ได้ชำระ ตามเวลาที่กำหนด จะไม่สามารถซื้อ แพ็กเกจ ดังกล่าวนอกเหนือจากวันเวลาที่กำหนดได้
- หากท่านชำระเงินแล้ว จะไม่สามารถปรับเปลี่ยน Size หรือ ประเภทแพ็กเกจได้ กรุณาตรวจสอบความ ถูกต้องก่อนทำการยืนยัน
- 5. หากท่านมีคำถามหรือข้อสงสัยโปรดติดต่อ โทร: 0 2028 7441 หรือ Line: @Liberator

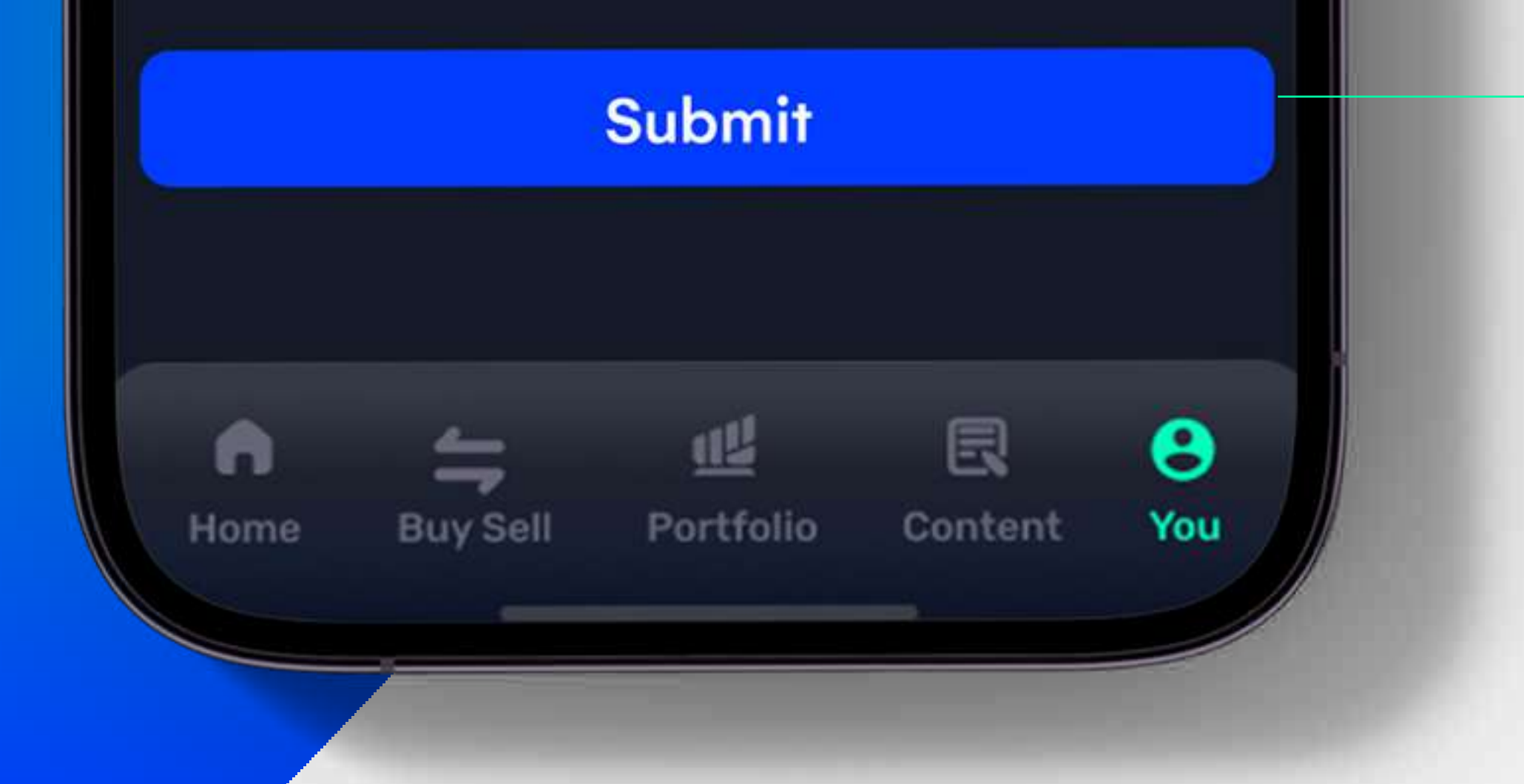

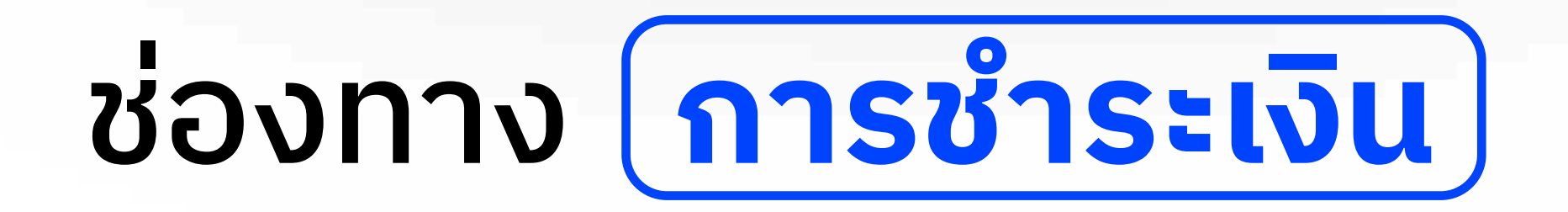

#### ่ 1. เลือกชำระเงินผ่าน QR Code 2. อ่านเงื่อนไข ข้อตกลง และกดยืนยัน

หมายเหตุ : การชำระเงิน สามารถทำได้ในเวลา 8.30 - 21.00 น. วันที่ 20 - 25 ของทุกเดือน โดยแพ็กเกจจะมีผลครอบคลุมในเดือนถัดไป ในปัจจุบันนี้ จะไม่สามารถซื้อแพ็กเกจ นอกเหนือจากวันเวลาที่กำหนดได้

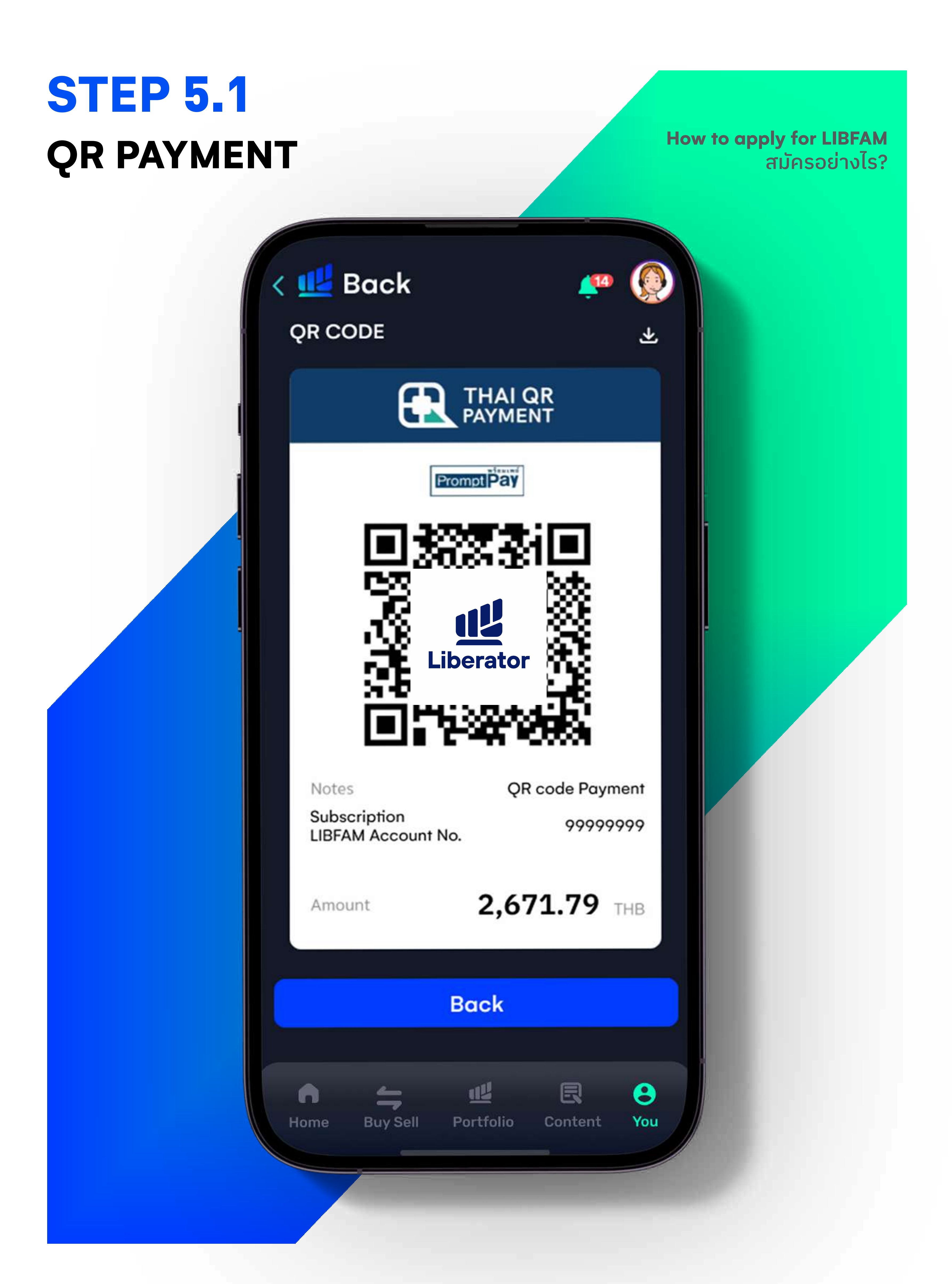

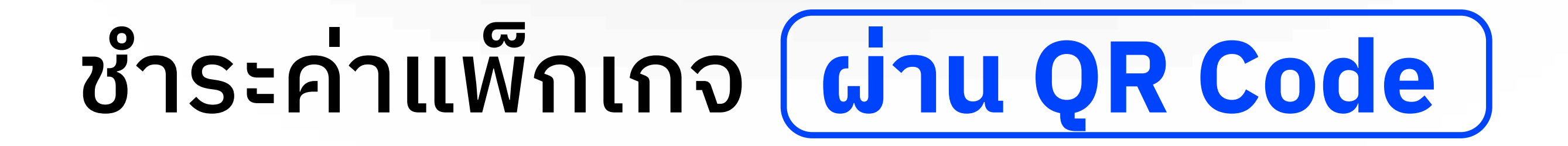

#### สามารถสแกน QR Code หรือ แคปหน้าจอ เพื่อนำไปชำระเงิน ผ่านแอปฯ ธนาคารของท่าน

หมายเหตุ : บัญชีธนาคารที่ใช้ชำระเงิน ต้องเป็นชื่อเดียวกันกับบัญชี Liberator นี้

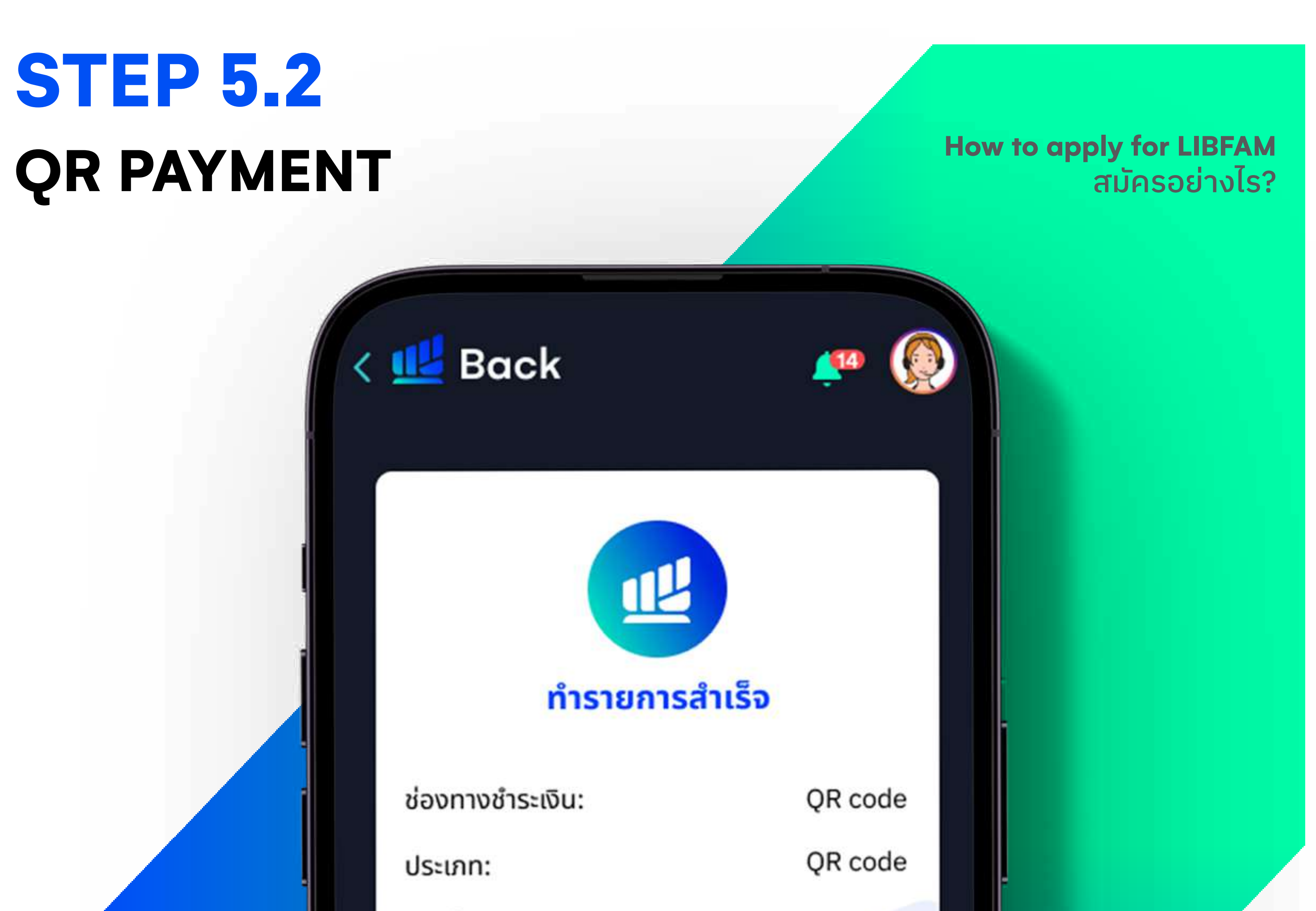

#### เลขที่บัญชี:

#### เพื่อชำระค่าบริการ LIBFAM

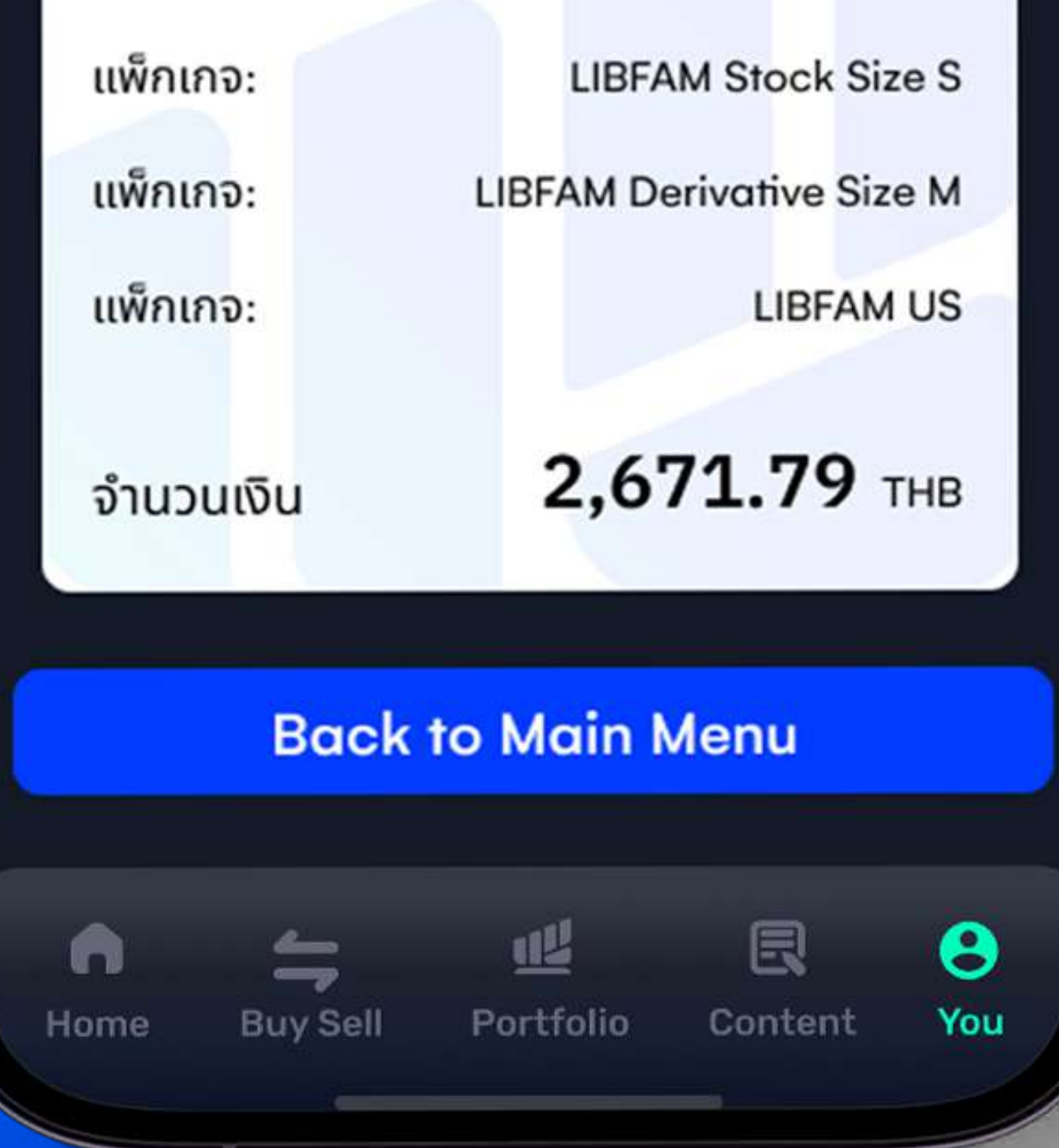

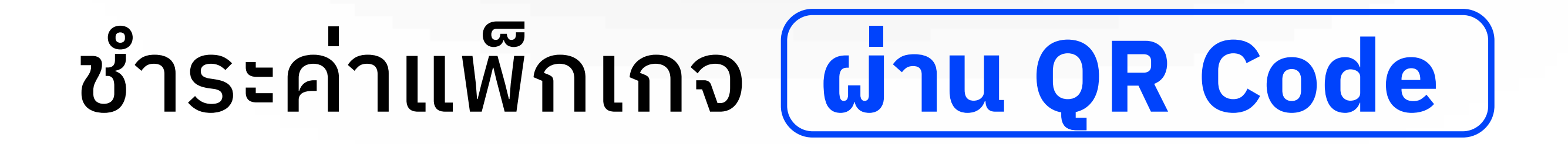

### หลังจากชำระเงินเรียบร้อย ระบบจะแจ้งทำรายการสำเร็จ สามารถกดปุ่ม Back เพื่อกลับสู่เมนูหลัก

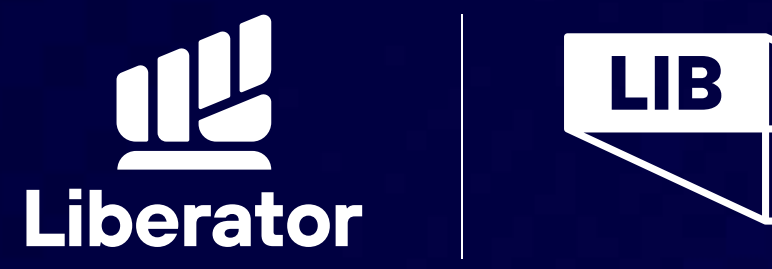

FAM

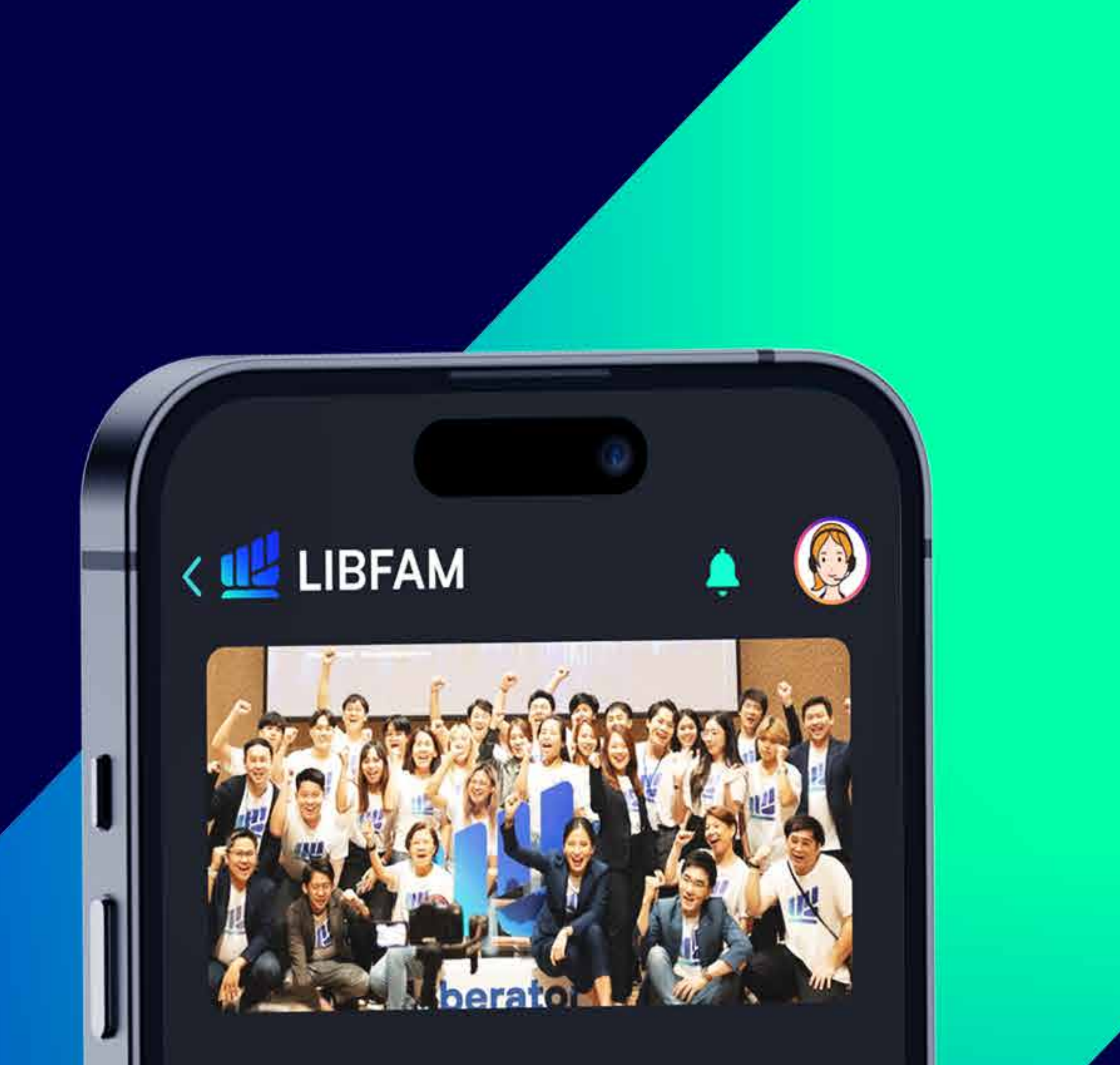

#### ยินดีต้อนรับคุณมาเป็น ครอบครัวเดียวกับเรา LIBFAM

รายละเอียด >

แพ็กเกจที่ใช้อยู่ BASIC

LIBFAM Stock เหมาจ่าย หุ้นไทย

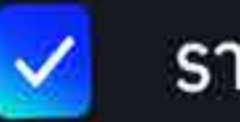

รายเดือน

Size S

insor

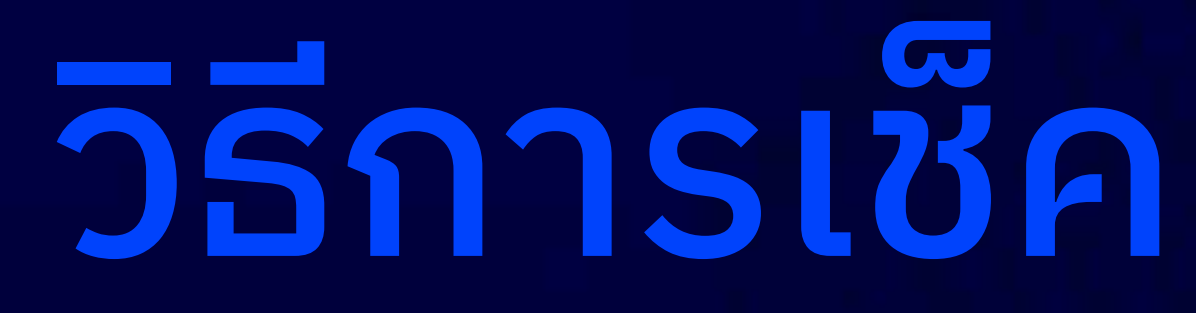

# เพ็กเกจปัจจุบัน

## HOW TO CHECK

#### YOUR CURRENT PACKAGE

# **STEP 1 LOGING IN**

HOW TO CHECK YOUR CURRENT PACKAGE วิธีตรวจสอบแพ็กเกจที่ใช้งาน

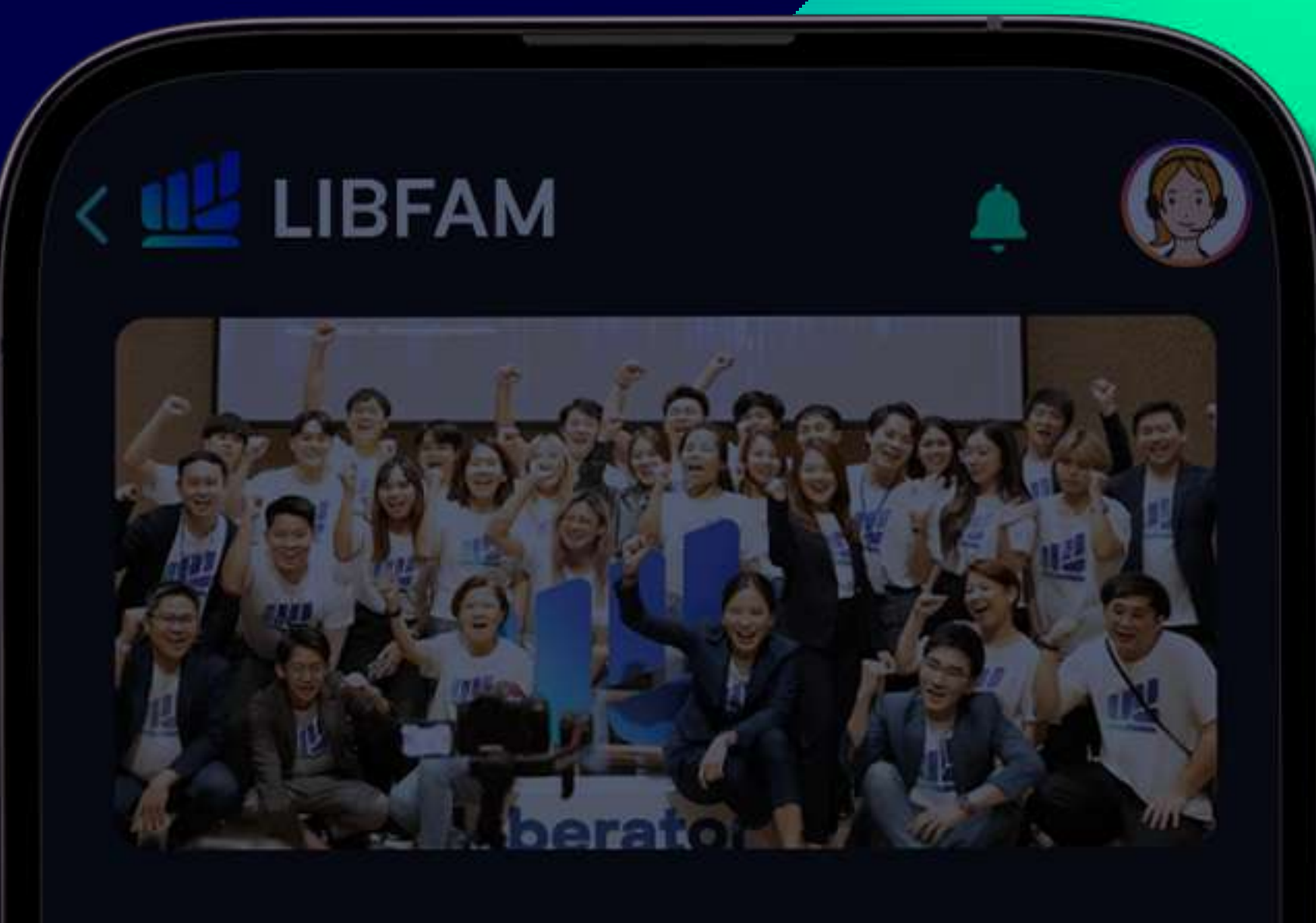

#### ยินดีต้อนรับคุณมาเป็น ครอบครัวเดียวกับเรา LIBFAM

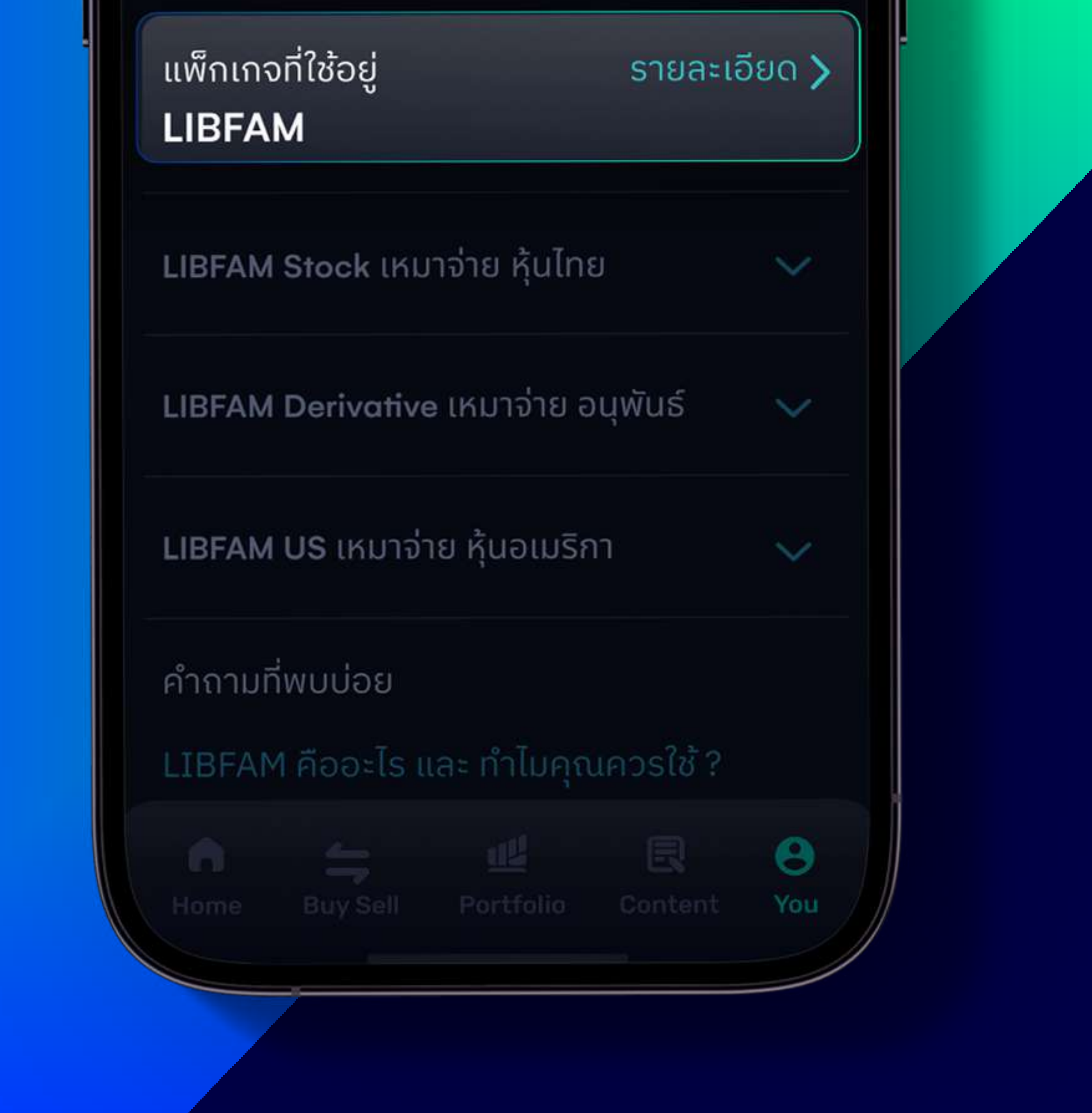

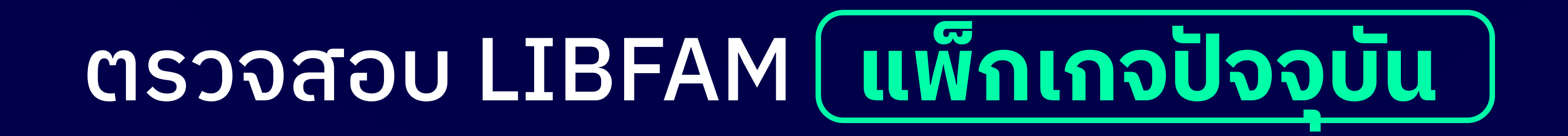

## หลังจาก Login เข้าสู่ระบบแล้ว 1. ไปที่หน้า You 2. เลือก LIBFAM 3. กดดูรายละเอียด

## **STEP 2 CHECK YOUR CURRENT** PACKAGE

#### **HOW TO CHECK YOUR CURRENT PACKAGE** วิธีตรวจสอบแพ็กเกจที่ใช้งาน

LIBFAM Derivative Size S ₿ 999.00 มูลค่าคงเหลือ 120 สัญญา 1 จำนวนสัญญารวมต่อเดือนไม่เกิน 200 สัญญา วันที่เริ่มต้นแพ็กเกจ 1/01/67 2 วันที่สิ้นสุดแพ็กเกจ 31/01/67 ₿ 999.00 LIBFAM US มลค่าคงเหลือ

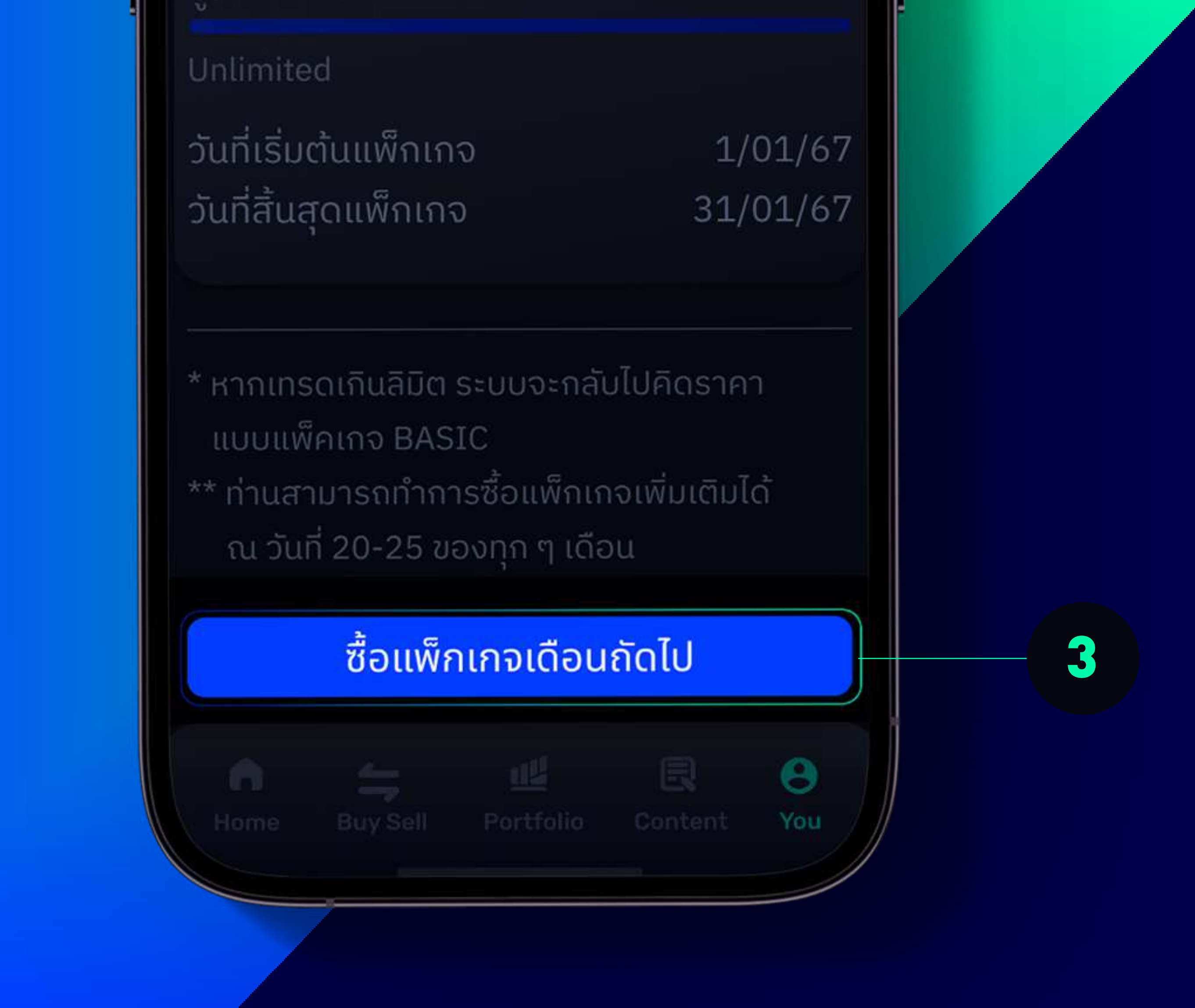

## ตรวจสอบ LIBFAM แพกเกจบจจบน

# สามารถดูมูลค่าคงเหลือของแพ็กเกจ 2. วันเริ่มต้น และวันหมดอายุ ท่านสามารถซื้อแพ็กเกจเดือนถัดไปได้ทุกวันที่ 20-25 เวลา 8:30 - 21:00 ของทุกเดือน

้หมายเหตุ : การชำระเงิน สามารถทำได้ในเวลา 8.30 - 21.00 น. วันที่ 20 - 25 ของทุกเดือน โดยแพ็กเกจจะมีผลครอบคลุมในเดือนถัดไป ้ในปัจจุบันนี้ จะไม่สามารถซื้อแพ็กเกจ นอกเหนือจากวันเวลาที่กำหนดได้

## **STEP 3** CHECK YOUR CURRENT PACKAGE

HOW TO CHECK YOUR CURRENT PACKAGE วิธีตรวจสอบแพ็กเกจที่ใช้งาน

### ข้อมูลแพ็กเกจปัจจุบัน

BASIC

₿ 0.00

\* ไม่รวมค่า VAT และ Regulator fee

| ປຣະເภท                | ค่าคอม / ธุรกรรม     |  |  |
|-----------------------|----------------------|--|--|
| หุ้นไทย               | 0.06%                |  |  |
| หุ้นอเมริกา           | 0.10%                |  |  |
| SSF                   | 0.065% / มูลค่าสัญญา |  |  |
| ປຣະເภท                | บาท / ต่อสัญญา       |  |  |
| S50 Futures & Options |                      |  |  |
| GO                    | 50                   |  |  |
| GF50                  | 350                  |  |  |
| GF10                  |                      |  |  |
| SVF                   | 45                   |  |  |
| JRF                   | 45                   |  |  |
| TGB5                  | 50                   |  |  |
| BB3 85                |                      |  |  |
| BANK                  | 100                  |  |  |
| ICT                   | 45                   |  |  |
| FOOD                  | 45                   |  |  |
| ENERG                 | 70                   |  |  |
| COMM                  | 70                   |  |  |
| n _                   | u R 🙁                |  |  |
| Home Buy Sell P       | ortfolio Content You |  |  |
|                       |                      |  |  |

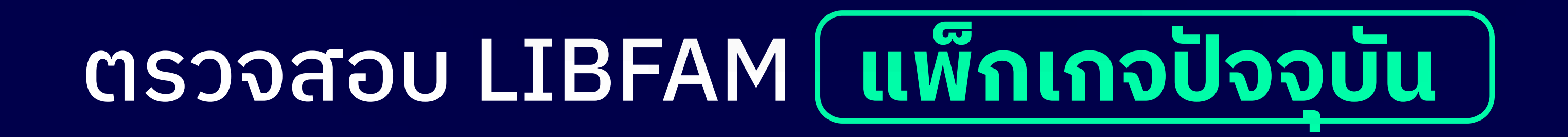

### หากยังไม่สมัคร Subscription Package ท่านจะอยู่ในสถานะของ LIB Basic และมีการคิดค่าคอมมิชชั่น ดังนี้

## ตัวอย่างความคุ้มค่า ของ LIBFAM Subscription Model

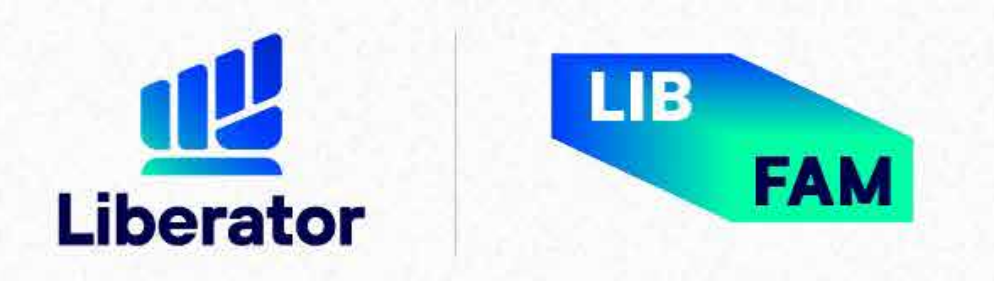

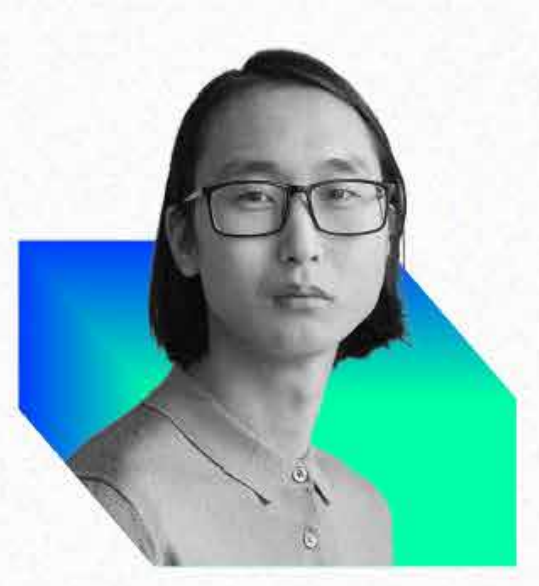

พี่ชัยชนะ เป็นนักเก็งกำไร ซื้อขายหุ้น เฉลี่ยเดือนละ 800,000 บาท และเปิดปิด SET50 Index futures 400 สัญญา เหมาะกับ LIBFAM Subscription Model หุ้นไทย S TFEX M

ากเการซื้อขาย

**LIBFAM Subscription** 

ีซื้อขายหุ้น **800,000 บาท**  โบรกเกอร์ซื้อขายที่อื่น

ซื้อขายหุ้น **800,000 บาท** 

| ปรมาณการซอขาย                                                             | SET50 Index futures<br><b>400 ສັ</b> ນຼ <b>າ</b>                                              | SET50 Index futures<br><b>400 ສັ</b> ນຼ <b>າ</b> |
|---------------------------------------------------------------------------|-----------------------------------------------------------------------------------------------|--------------------------------------------------|
| ค่าแพ็กเกจ Subscription                                                   | <b>499 บาท (Pack S)</b><br><b>2,999 บาท (Pack M)</b><br>ซื้อขายตามเงื่อนไข จ่ายคงที่ราคาเดียว | <b>0</b> บาท                                     |
| ค่าคอมมิชชั่น                                                             | 0 บาท                                                                                         | <b>17,200</b> บาท                                |
| ค่าธรรมเนียมตลาด                                                          | <b>2,496</b> ບາກ                                                                              | <b>2,496</b> บาท                                 |
| ภาษีมูลค่าเพิ่ม                                                           | <b>419.58</b> บาท                                                                             | <b>1,383.20</b> บาท                              |
| ต้นทุนรวมในการเทรด                                                        | <b>6,413.58</b> บาท                                                                           | <b>21,074.72</b> บาท                             |
| ใช้ LIBFAM เทรดทั้งหุ้นไทยและ TFEX ประหยัดได้<br><b>ประมาณ 14,000 บาท</b> |                                                                                               |                                                  |

## ช่วยเหลือเพิ่มเติม

ฝ่ายลูกค้าสัมพันธ์ (Customer Relations)

Tel. 0 2028 7441 Email customersupport@liberator.co.th Line @liberator | วันจันทร์ - วันศุกร์ 8:30 - 17:30